DXC.technology RISKMASTER Accelerator

# **Business Analytics XI 4.2 Dashboard Installation**

| General Overview                             | 1 |
|----------------------------------------------|---|
| Prerequisites                                | 1 |
| BusinessObjects Dashboard Installation Steps | 1 |

### **General Overview**

Dashboard is data visualization software that allows you to create and export interactive dashboards. These dashboards contain various components, such as charts, graphs, and buttons, that are bound to data sources. These components display the data in a compact and visual manner, which can then help the dashboard consumer see trends and make informed business decisions. This document walks you through the process of installing BO Dashboard. The intended audience is CSC installers and technical support. The document can also be used by sales and clients' technical personnel as reference.

# Prerequisites

The following needs to be done prior to installation of Dashboard:

- 1. The user installing BusinessObjects Dashboard should have Administrative rights and be a member of local administrator group.
- 2. Adobe Flash Player 11 (or later).
- 3. Microsoft Excel 2007 (or later).

## **BusinessObjects Dashboard Installation Steps**

Follow the below steps to install BO Dashboard:

1. Right click on the installer file and select Run as Administrator.

| Preparing to install                   |
|----------------------------------------|
|                                        |
| Please wait while the installer loads. |
| $\diamond$                             |

2. Select required language.

| SAP BusinessObjects Dashboards 4.2 | SP2 setup 🗙 |
|------------------------------------|-------------|
| Select setup language.             |             |
| English                            | •           |
| OK Cance                           | el          |

Select OK button.

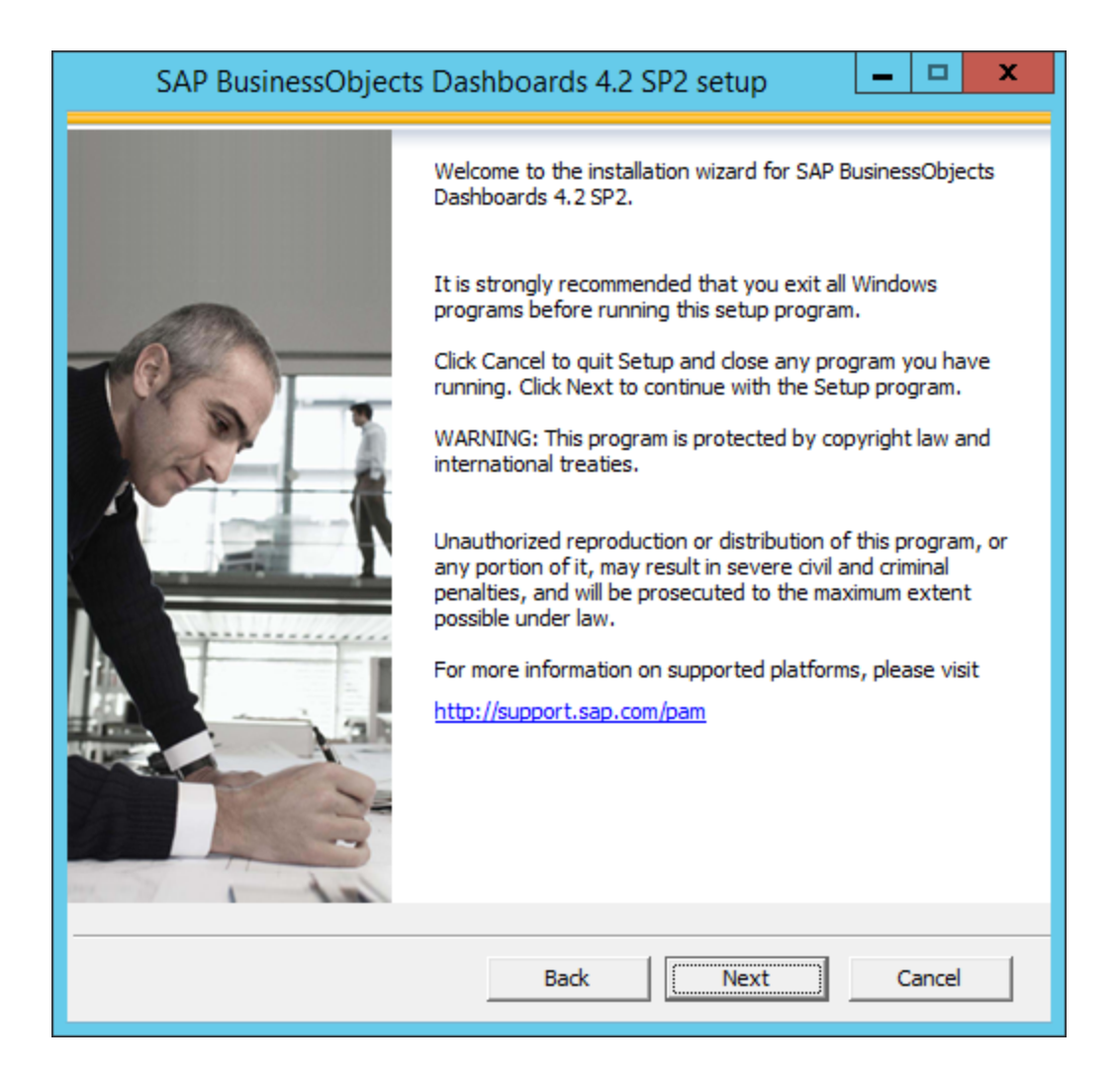

4. Check various prerequisites.

| SAP BusinessObjects Dashboards                                                                             | 4.2 SP2 s                         | etup 💶 I                           | ⊐ x       |
|----------------------------------------------------------------------------------------------------|-----------------------------------|------------------------------------|-----------|
| Check Prerequisites                                                                                        |                                   |                                    |           |
| Summary of any missing critical or optional prerequi                                                       | sites.                            |                                    |           |
| Failed critical dependencies must be addressed befor<br>optional dependencies might result in some compone | ore the install<br>ents not insta | ation can continue, whi<br>Illing. | le failed |
| Prerequisite                                                                                               | Туре                              | Status                             |           |
| Version 4.x of the product was not installed.                                                              | Critical                          | Succeeded                          |           |
| Windows Installer Service                                                                                  | Critical                          | Succeeded                          |           |
| Flash Player (version 11 or higher)                                                                        | Critical                          | Succeeded                          |           |
| Microsoft Office Excel (2007 or higher)                                                                    | Critical                          | Succeeded                          |           |
| Administrative rights                                                                                      | Critical                          | Succeeded                          |           |
| Windows version                                                                                            | Critical                          | Succeeded                          |           |
| f a prerequisite failed, please click on the failed iter                                                   | n for informa                     | tion on how to resolve i           | t.        |
| Back                                                                                                    |                                   | Next Car                           | ncel      |

**Note**: To continue with the installation make sure all the critical prerequisites status is succeeded. Refer the installation manuals for further details.

#### 5. Select Next button.

| SAP BusinessObjects Dashboards 4.2 SP2 setup                                                                                                    |
|----------------------------------------------------------------------------------------------------|
| License Agreement                                                                                                    |
| You must agree to the licensing conditions to proceed.                                                                                                    |
|                                                                                                    |
| SOFTWARE LICENSE AGREEMENT                                                                                                    |
| IMPORTANT-READ CAREFULLY: THIS IS A LEGAL AGREEMENT BETWEEN YOU AND<br>SAP FOR THE SAP SOFTWARE ACCOMPANYING THIS AGREEMENT, WHICH MAY<br>INCLUDE COMPUTER SOFTWARE, ASSOCIATED MEDIA, PRINTED MATERIALS AND<br>ONLINE OR ELECTRONIC DOCUMENTATION ("SOFTWARE"). BEFORE CONTINUING WITH<br>THE INSTALLATION OF THE SOFTWARE, YOU MUST READ, ACKNOWLEDGE AND<br>ACCEPT THE TERMS AND CONDITIONS OF THE SOFTWARE LICENSE AGREEMENT THAT<br>FOLLOWS ("AGREEMENT"). IF YOU DO NOT ACCEPT THE TERMS AND CONDITIONS OF<br>THE AGREEMENT, YOU MAY RETURN, WITHIN THIRTY (30) DAYS OF PURCHASE, THE<br>SOFTWARE TO THE PLACE YOU OBTAINED IT FOR A FULL REFUND. |
| GRANT OF LICENSE. SAP grants you a nonexclusive and limited license to use the Software products and functionalities for which you have paid the applicable fees solely for your internal business purposes and in accordance with the terms and conditions of this Agreement. The Software is licensed, not sold, to you. If you acquired this product as a special offer, as a promotional license included with another SAP product, or bundled or the combination with a third party product additional restrictions apply as set forth in the formation of the License Agreement.                                                                  |
| C I do not accept the License Agreement                                                                                                    |
| Back Next Cancel                                                                                                    |

Select 'I accept the License Agreement' radio button.

6. Select Next button.

| SAP BusinessObjects Dashboards 4.2 SP2 setup                                                |
|---------------------------------------------------------------------------------------------|
| Configure Product Registration<br>Enter the SAP BusinessObjects Dashboards 4.2 product key. |
| Product Key Information Product Key:                                                        |
|                                                                                             |
|                                                                                             |
|                                                                                             |
| Back Next Cancel                                                                            |

7.Enter the product key code.

| SAP BusinessObjects Dashboards 4.2 SP2 setup                                              |
|-------------------------------------------------------------------------------------------|
| Select Language Packages                                                                  |
| Select all additional Language Packages that the users will interact with in the product. |
|                                                                                           |
| p                                                                                         |
| Arabic                                                                                    |
| Czech                                                                                     |
| Danish                                                                                    |
| Dutch                                                                                     |
|                                                                                           |
| Finnish                                                                                   |
| French                                                                                    |
| German                                                                                    |
| Hebrew                                                                                    |
| Hungarian                                                                                 |
| Italian                                                                                   |
| Japanese                                                                                  |
| Korean                                                                                    |
| Norwegian                                                                                 |
| Polish                                                                                    |
| Portuguese                                                                                |
| Romanian                                                                                  |
| All Languages                                                                             |
|                                                                                           |
| Back Next Cancel                                                                          |

9. Select Language Packages.

| SAP BusinessObject               | s Dashboards 4.2 SP2 setup 📃 🗖 🗙                                                                                                    |
|----------------------------------|----------------------------------------------------------------------------------------------------|
| Select Install Type              |                                                                                                    |
| Select the type of installation. |                                                                                                    |
|                                  |                                                                                                    |
| Typical                          | Install a complete SAP BusinessObjects Dashboards system                                                                                  |
| C Custom                         | Select the application features you want to install, or add or<br>remove features to an existing SAP BusinessObjects<br>Dashboards system |
|                                  |                                                                                                    |
|                                  | Back Next Cancel                                                                                                    |

11. Select installation type.

| SAP BusinessObjects Dashboards 4.2 SP2 setup                                                                                                    |
|----------------------------------------------------------------------------------------------------|
| Start Installation                                                                                                    |
| The installation is ready to install SAP BusinessObjects Dashboards 4.2 SP2. Click Back to make changes to your installation information.<br>Click Next to begin the installation. |
| Back Cancel                                                                                                    |

13. Select Next button to start the installation.

Installation may take some time to complete based on the hardware and software configuration.

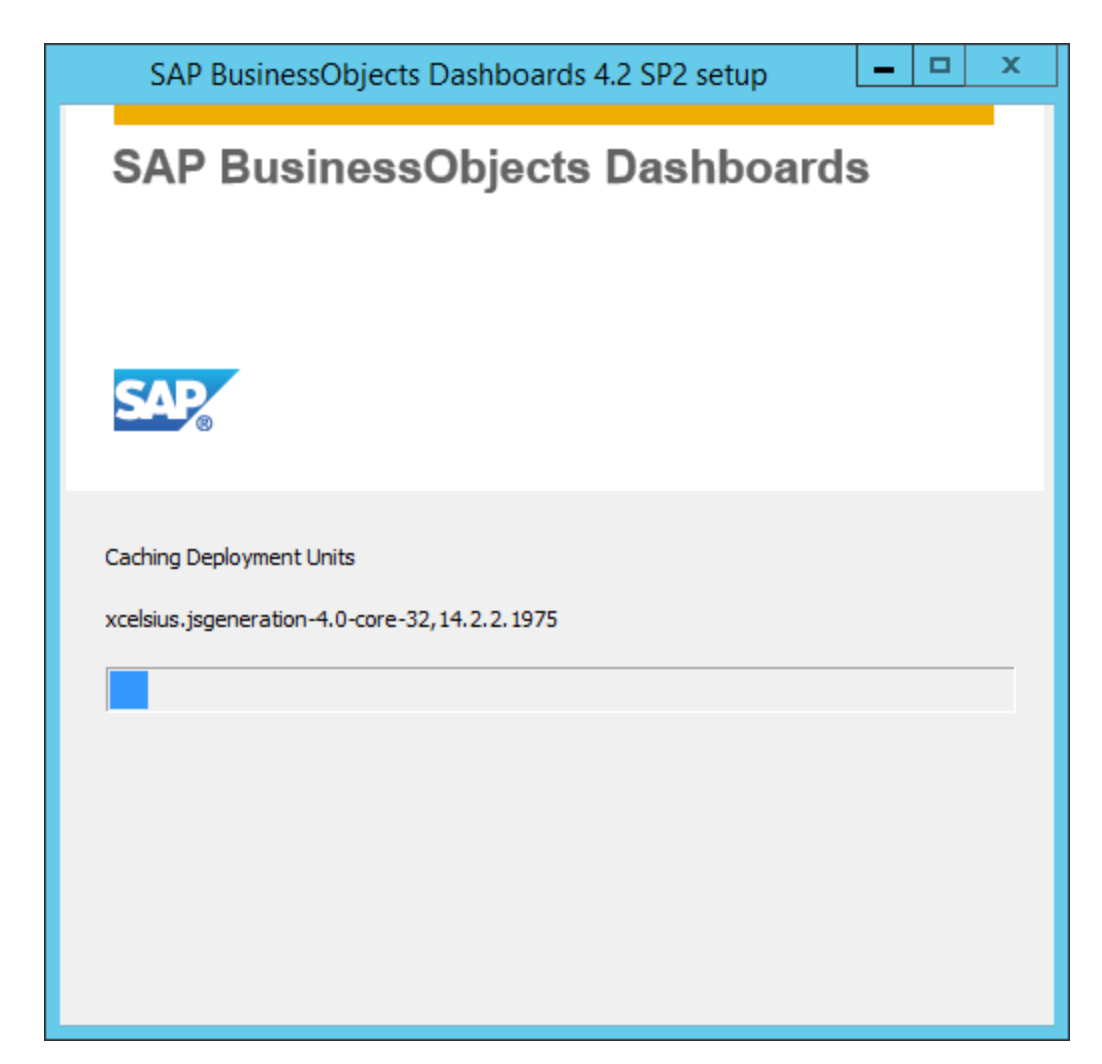

14. Select Finish button.

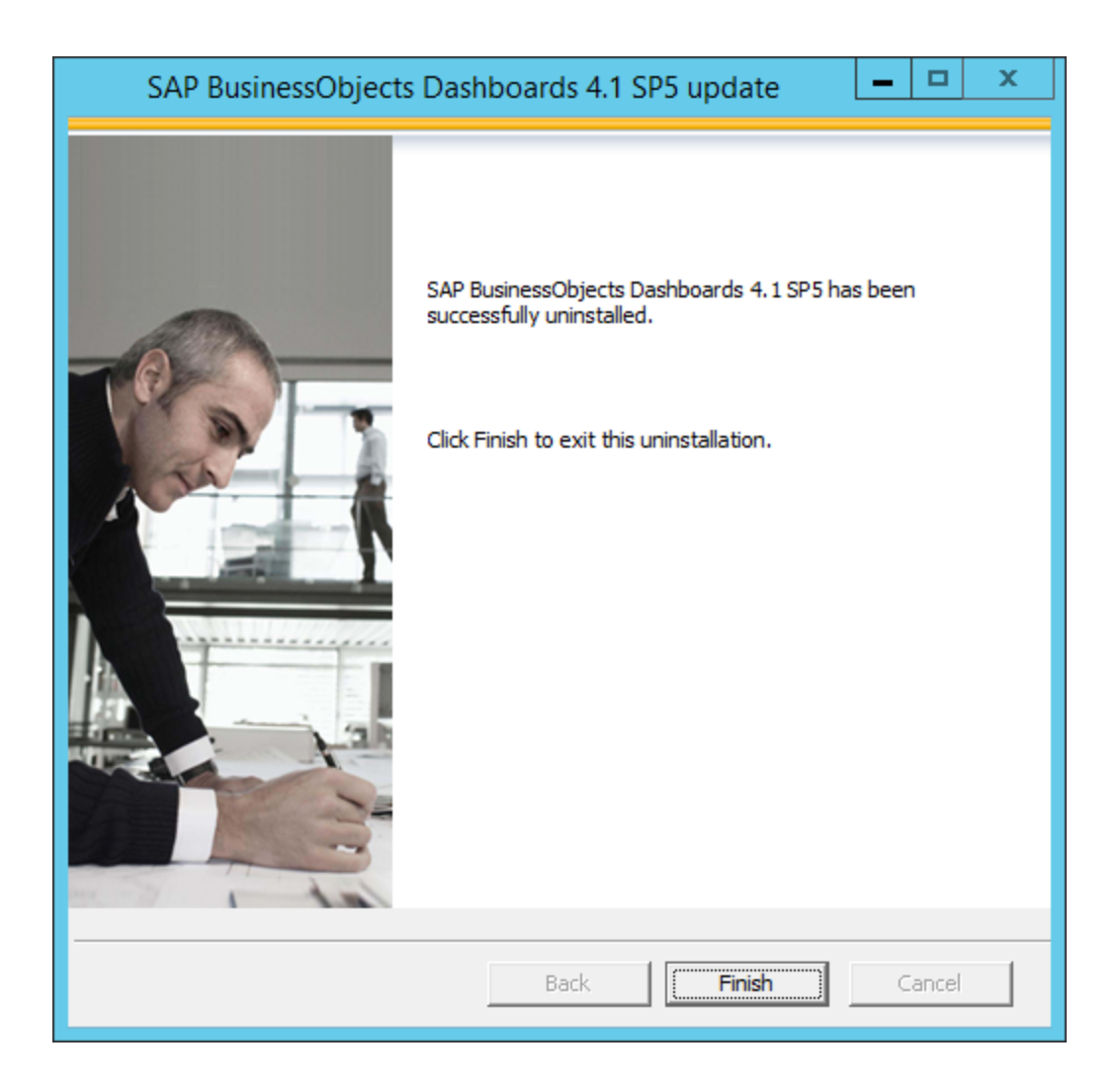